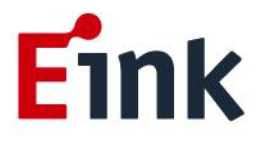

# **User Guide Standards**

## Hulk\_ demo board

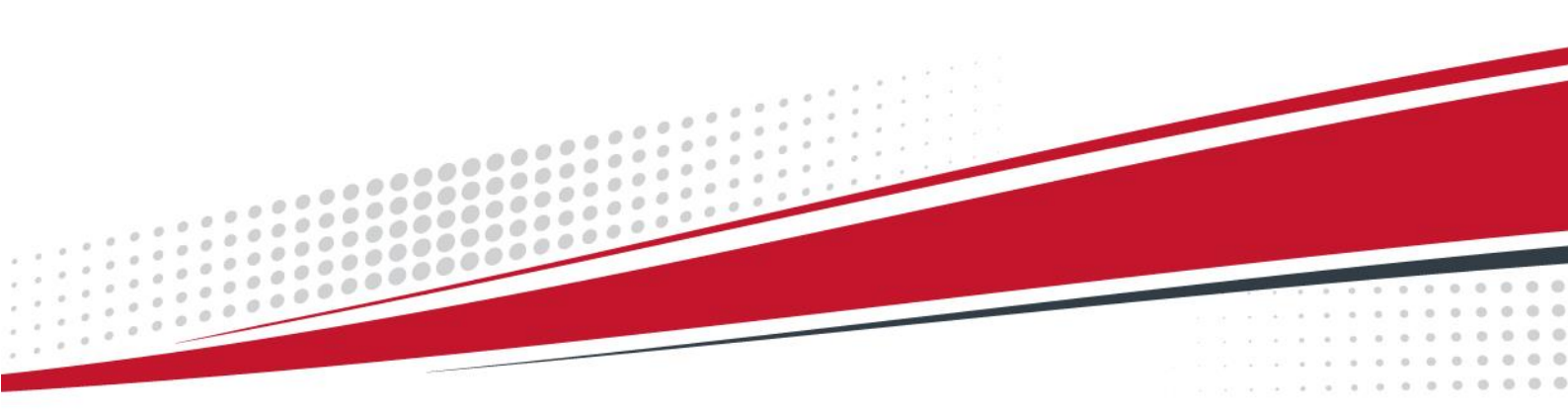

## Table of Contents

| Firn | nwa | re Upd | late SOP                                | 1 |
|------|-----|--------|-----------------------------------------|---|
|      | 1   | Hardy  | vare Guide                              | 1 |
|      |     | (1)    | Hardware Requirements                   | 1 |
|      |     | (2)    | Hardware Installation                   | 1 |
|      | 2   | Softw  | are Guide                               | 3 |
|      |     | (1)    | Software Requirements                   | 3 |
|      |     | (2)    | Firmware Update by Application Software | 3 |
| Har  | dwa | re Gui | de                                      | 5 |
|      | 1   | Hardy  | ware Requirements                       | 5 |
|      |     | (1)    | Demo Kit Hardware Description           | 6 |
|      |     | (2)    | Hardware Installation                   | 7 |
|      | 2   | Hulk I | Function Block                          | 9 |
|      | 3   | Legal  | Information                             | 9 |

## Firmware Update SOP

#### **1** Hardware Guide

#### (1) Hardware Requirements

Buy a set of MSP-EXP430G2 from Digi-Key

You will get following stuffs in the package

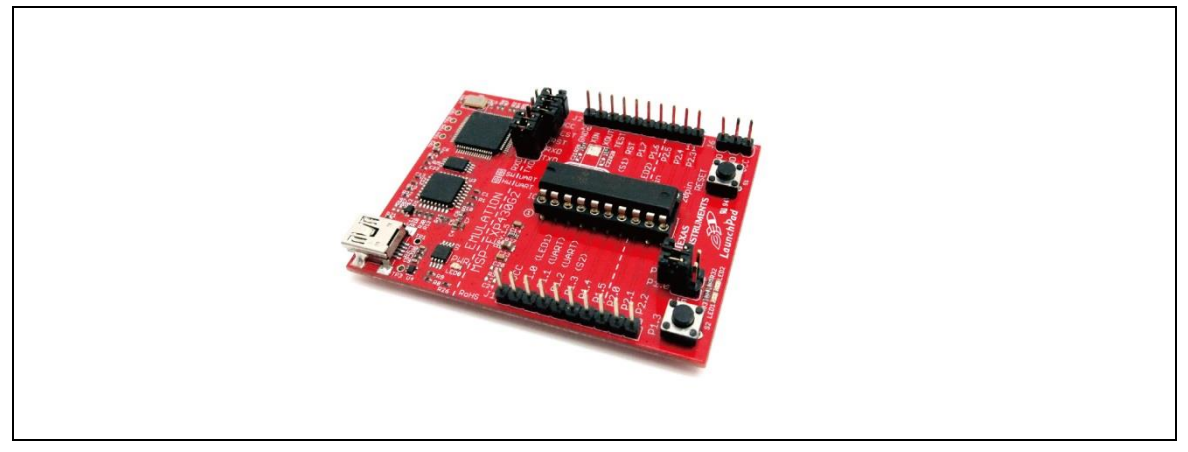

MSP-EXP430G2

#### (2) Hardware Installation

The programmer need the jump line as the picture below

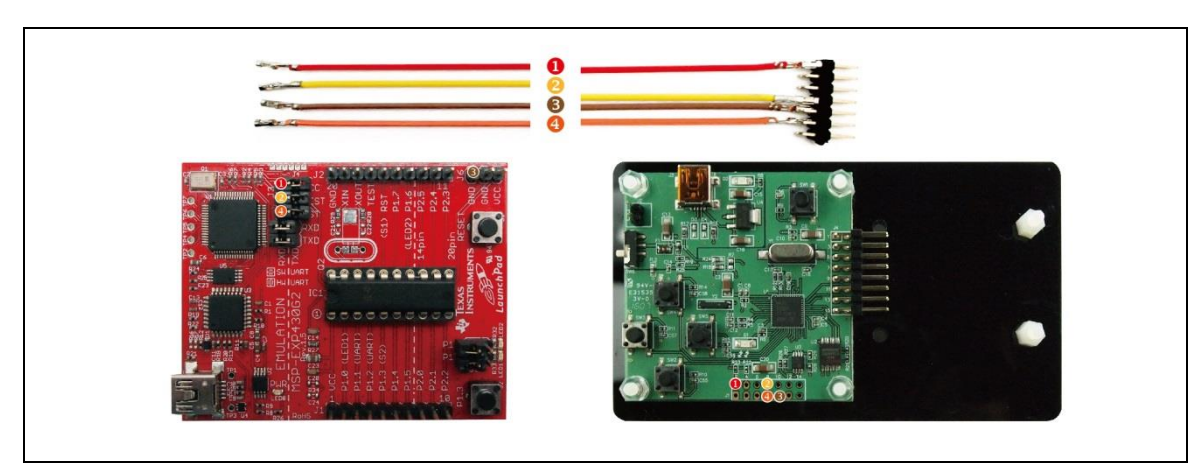

Connect to MSP430 and Hulk MCU board

- Please connect the Dupont line from J3 (VCC pin) of MSP430 LaunchPad to J1's 2nd pin of Hulk
- Please connect the Dupont line from J3 (TEST pin) of MSP430 LaunchPad to J1's 8th pin of Hulk
- Please connect the Dupont line from J3 (RST pin) of MSP430 LaunchPad to J1's 11th pin of Hulk
- Please connect the Dupont line from J6 (GND pin) of MSP430 LaunchPad to J1's 9th pin of Hulk

Please pay attention! It must remove the Hulk's adapter board when updating Firmware.

When you update Firmware, please confirm if the D2(power indicator) or D2(power indicator) and D1(data indicator) of Hulk are lighted.

- It can update Firmware when indicators are lighted.
- If the indicators are not lighted, please confirm the connect again.

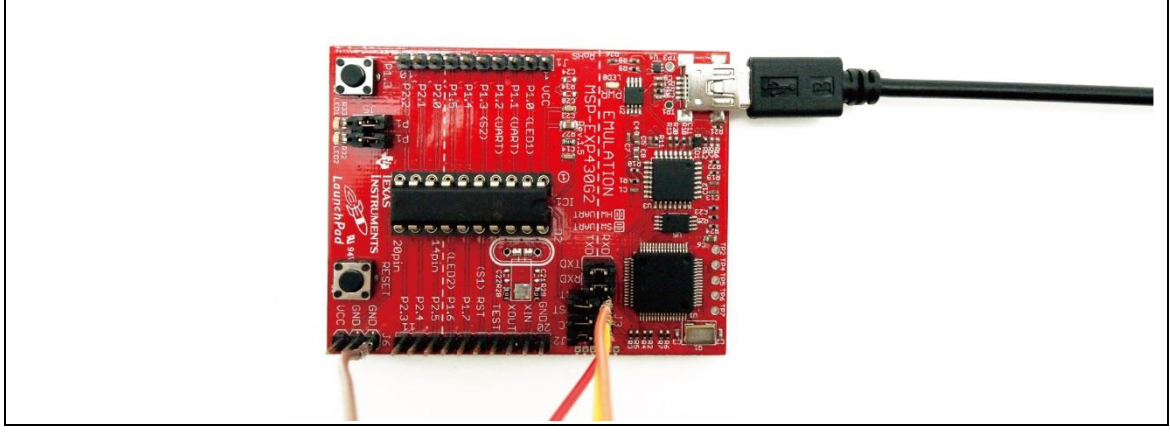

Refer to following figure to setup MSP-EXP430G2 and connect it to your PC

Connect to PC

#### 2 Software Guide

#### (1) Software Requirements

Refer the guideline in following FET-Pro430 Lite website to download and setup driver of MSP-EXP430G2

https://www.elprotronic.com/productdata;jsessionid=2C6DF835A1996E7636AE85821 09D1EC7

| Category                         | Description                                                                                                    | Original File Name                              | Download<br>Link |       |
|----------------------------------|----------------------------------------------------------------------------------------------------|-------------------------------------------------|------------------|-------|
| Generic-DLL                      | Generic DLL, and Command-line tool. Version 1.61. Net 4.5.2 (13.Sept.2016)                                                        | Generic-DLLs-for-Programmers-<br>1v61-Setup.zip |                  |       |
| FlashPro-ARM,<br>GangPro-ARM     | Installation package for FlashPro-ARM, GangPro-ARM, includes GUI, DLL, and supporting material. Version 2.07 (4.Oct.2016)         | X-ProARM-2v07-Setup.zip                         |                  |       |
| FlashPro-430, GangPro-<br>430    | Installation package for FlashPro-430 and GangPro-430, includes GUI, DLL, and supporting material. Version 5.33 (13.Sept.2016)    | X-Pro430-5v33-Setup.zip                         |                  |       |
| FlashPro-2000                    | Installation package for FlashPro-2000, includes GUI, DLL, and supporting material.<br>Version 1.72                               | X-Pro2000-1v72-Setup.zip                        |                  |       |
| FlashPro-CC, GangPro-<br>CC      | Installation package for FlashPro-CC and GangPro-CC, includes GUI, DLL, and supporting<br>material. Version 2.30 (13.Sept.2016)   | X-ProCC-2v30-Setup.zip                          |                  |       |
| FET-Pro-430 Software<br>Pkg STD  | Installation package for FET-Pro-430, includes GUI, DLL, and supporting material. Standard<br>Version. Version 3.41 (28.May.2016) | FET-Pro430-3v41-Setup.zip                       |                  |       |
| FET-Pro-430 Software<br>Pkg LITE | Installation package for FET-Pro-430, includes GUI, and supporting material. Lite Version.<br>Version 3.41 (28.May.2016)          | FET-Pro430-Lite-3v41-Setup.zip                  |                  | drive |
| REP430F Software<br>Package      | Installation package for REP430F, and supporting material.                                                                        | REP430F-Setup.zip                               |                  |       |

Refer to following figure to connect MSP-EXP430G2 with your PC and Hulk together.

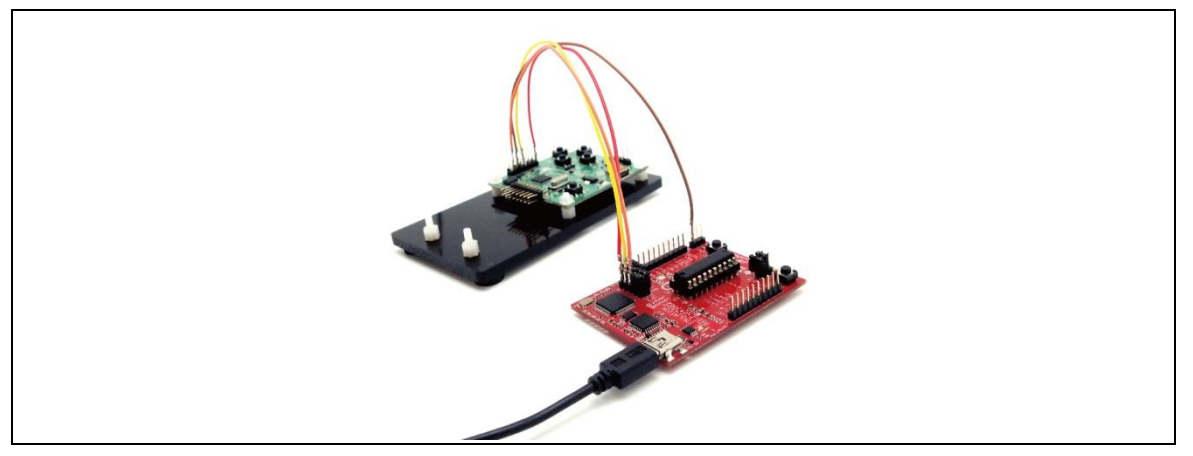

Connect to PC

#### (2) Firmware Update by Application Software

- Press drop-down menu "Microcontroller Type" to select a MCU model MSP430F5502
- Please check "Port USB Automatic" to select 4-wires

| FET-Pro430 (FET MSP430 Flash Programmer) - E                                                                                                    | Elprotronic Inc.                                                                                                    |                                                                                                    |  |
|----------------------------------------------------------------------------------------------------|----------------------------------------------------------------------------------------------------|----------------------------------------------------------------------------------------------------|--|
| File       View       Serialization       Tools       About/F         Open Code File       C2_Example tot       pafr.       C2         SIF File       Coup       MSF430750x       Total       Total         Biss       Target       Balance:       0         Stateded Denics Information       RAM:       C144 bytes:       FLASH - 24 kB:         Report       Report       Address = 0x4840 (13277) bytes       Address | Help Upertysozu IkDestrop/demo MI Powet Device from Adapter 33V Device Tom Adapter POWER DRANGEF RESET 0000 Dedc Stam Source: DrakabE4490 Memory Device Senialization Previce Senialization Remory Remory Rem | W Seculty Fuse<br>F Enable<br>BLOW FUSE<br>WICE Action<br>F Relade Black Check<br>AUTO PROS.<br>Verty Seculty Fuse<br>ERASE FLASH<br>BLANK CHECK<br>WRITE FLASH<br>VERIFY FLASH<br>READ / COPY |  |
| Port: USB Automatic<br>JTAG (4-wires)                                                                                                    | Erase / Write memory option:<br>* All Memory *                                                                                                    |                                                                                                    |  |

- Press "Open code file" button to select a firmware file (.txt)
- Press "AUTO PROG" button to update the firmware into MCU

| SN File<br>Microcontroller Type<br>Group MSP439F502 ¥<br>Target<br>BSL:<br>Selected Device Information<br>RAM - 6144 bytes:<br>FLASH - 24 kB:<br>Report<br>Report Code File<br>- Code size = 0x684D [13277] bytes | Power Device from Adapter           33V         Device           POwer ON/OF         Device           POwer ON/OF         Device           POwer ON/OF         Device           Check Sum         Source:           Source:         Device Satisfaction           Power Satisfaction         Read SN           Next SN 0000000         Format: sysp1234 | Enable BLOW FUSE  Device Actor Relad Code File Relad Code File Relad Code File Relad Code File Relad Code File Relad Code File Relad Code File Relad Code File Relad Code File Relad Relad File Relad Relad File Relad Relad File Relad Relad File Relad Relad File Relad Relad File Relad Relad File Relad Relad File Relad Relad File Relad Relad File Relad Relad File Relad File Relad Relad File Relad File Rela |  |
|----------------------------------------------------------------------------------------------------|----------------------------------------------------------------------------------------------------|----------------------------------------------------------------------------------------------------|--|
| Port: USB Automatic<br>JTAG (4-wires)                                                                                                    | Erase / Write memory option:<br>"All Memory "                                                                                                    |                                                                                                    |  |

• Show the Pass is firmware update ok.

| Upen Code File -> C2_Example.bit path:                    | C:\Users\yaozu.l\Desktop\demo kit | Blow Security Fuse   |
|-----------------------------------------------------------|-----------------------------------|----------------------|
| SN File                                                   | Power Device from Adapter         | BLOW FUSE            |
| Microcontroller Type Status                               | 33V V Device                      |                      |
| Group: MSP430F5xx - Pass                                  | Voltage                           | Device Action        |
| MSP430F5502 -                                             | POWER ON/OFF                      | Enable Blank Check   |
| Target: MSP430F5502 Balancer 0                            | RESET 0.00 V                      | AUTO PROG.           |
|                                                           | Check Sum                         |                      |
|                                                           | Source: 0x0ADE8498                | Venity Security Fuse |
| RAM - 6144 bytes; FLASH - 24 kB;                          | Memory: 0x0ADE8498                | ERASE FLASH          |
| Report                                                    |                                   |                      |
| Reading Code File done   Code size = 0x484D (19272) butes | - Device Senanzation              | BLANK CHECK          |
| ITAC communication interfaction OK                        | 1                                 | WRITE FLASH          |
| Verifying Security Fuse                                   | Read SN                           |                      |
| JTAG communication initialization OK                      | Next Model-Group-Revision:        | WHITE SN / Model     |
| All memory Blank checking OK<br>Flash programming done    |                                   | VERIFY FLASH         |
| Verifying check sum                                       | Next SN: 00000000                 | BEAD / COPY          |
| -                                                         | Format: yyyy1234                  |                      |
| Port: USB Automatic                                       | Erase / Write memory option:      |                      |
| JTAG (4-wires)                                            | " All Memory "                    | AUTO PROGRAM         |

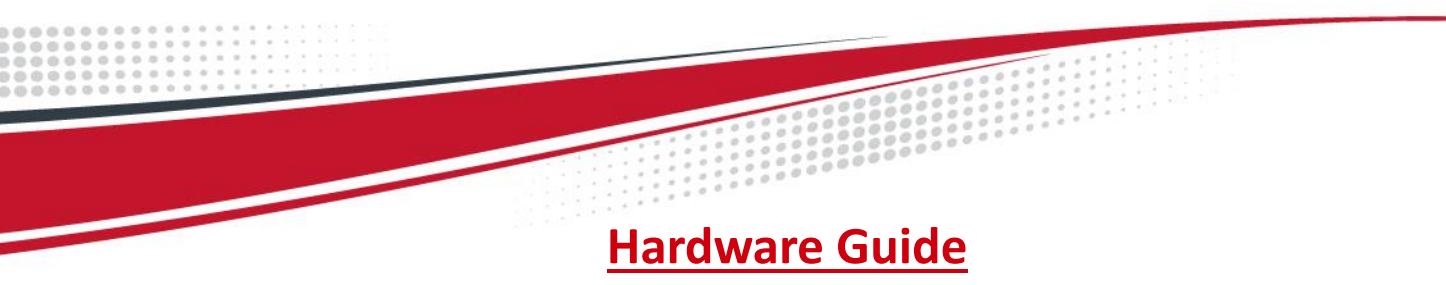

### **1** Hardware Requirements

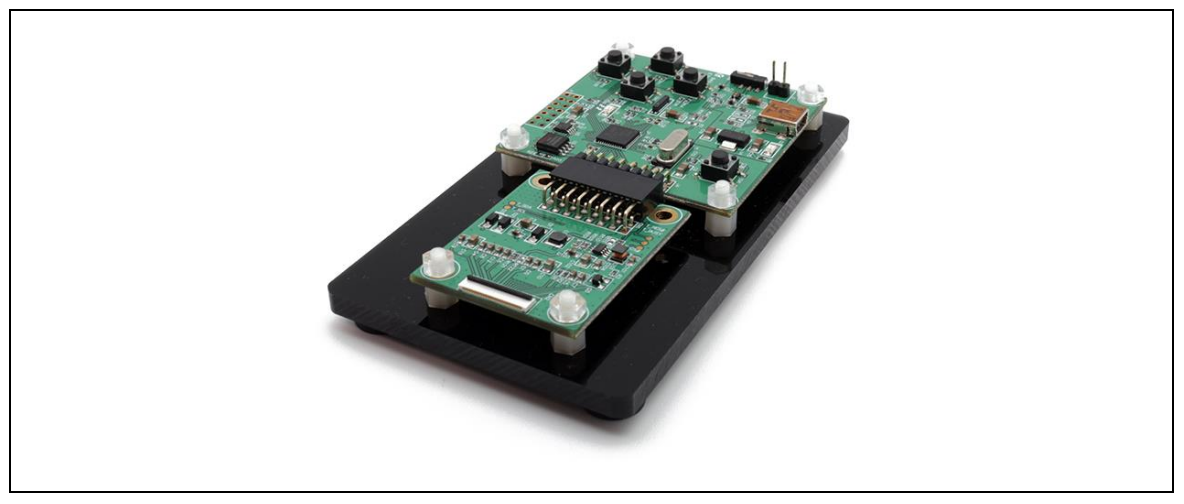

MCU board and display adapter

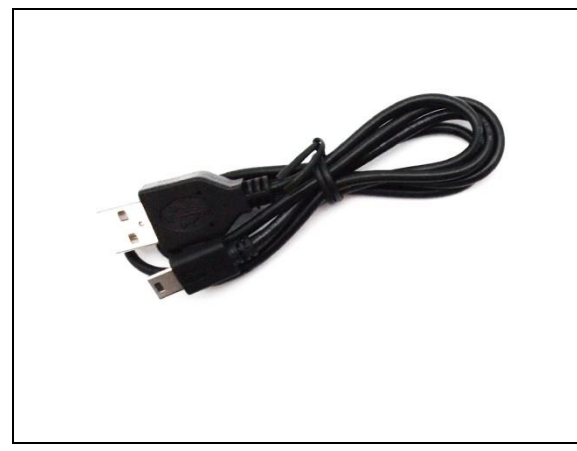

Mini USB cable

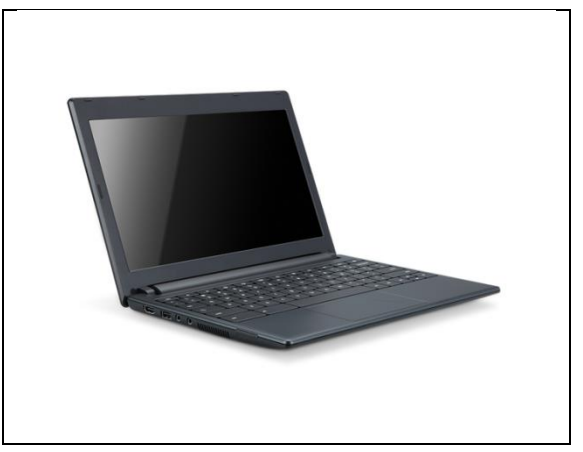

Windows PC

#### Table 1 Minimum PC Requirements

| СРО               | Pentium III 800 MHz or later |
|-------------------|------------------------------|
| RAM               | 128MB or greater             |
| Required Software | Windows XP                   |
| Interface         | USB port                     |

#### (1) Demo Kit Hardware Description

The HULK demo Kit includes an MCU board and an E Ink display adapter board. The MCU board and E Ink display adapter board are connected via a 16 pin header. The mini USB port on the demo kit supplies data and power to the MCU board and E Ink panel. Using the E Ink PC application, users can send image data to the board or update settings.

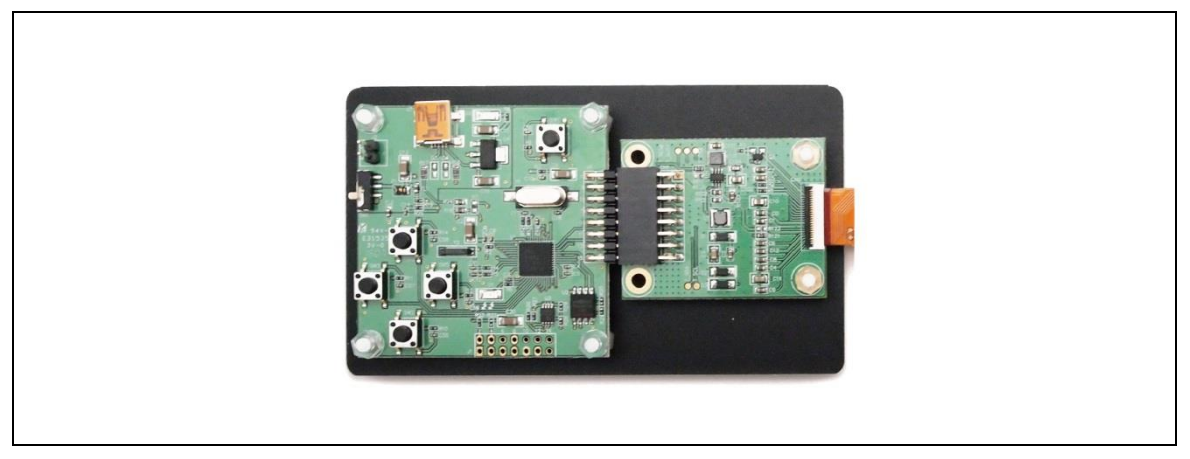

Demo Kit

There are two LEDs on the MCU board, LED 1 and LED 2. LED 1 indicates the board is powered. LED 2 is used as a multi-purpose function light

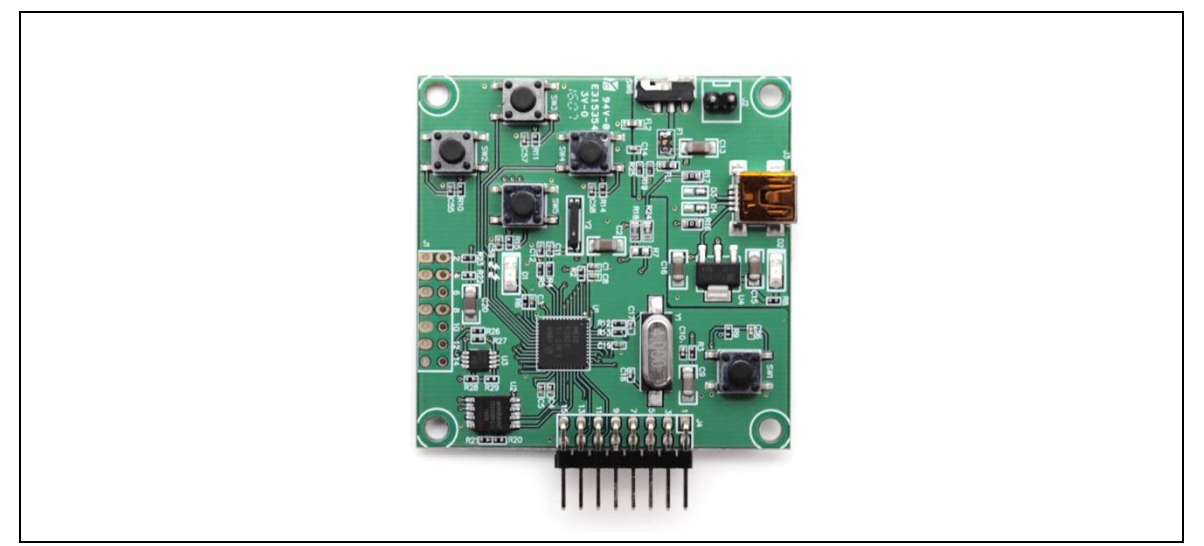

MCU Board for Demo Kit

\* When LED2 is light on, EPD can't accept any command

#### (2) Hardware Installation

The HULK demo kit is connected to a PC via a mini USB cable. The PC requires a USB driver to be installed on the PC.

• Connect one end of the mini-USB cable to the HULK demo kit and other end to a USB port on a PC.

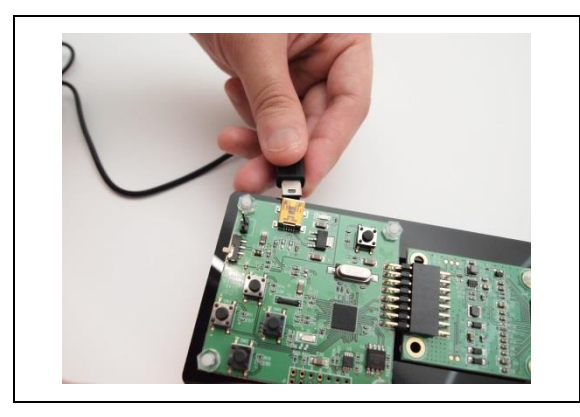

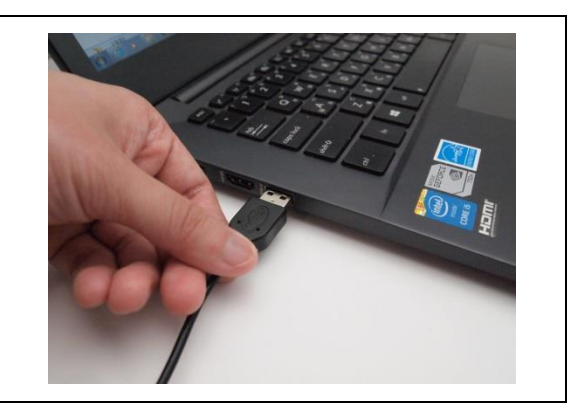

• Open Device Manager on the computer. A new device called **MSP430-USB Example** should be in the list. If this is the first time setting up the hardware, installation of the device driver is required.

• To install the device driver for **MSP430-USB Example**, double click on the device to bring up the device Window. Click on "Update Driver" and select the file "Hulk-USB-Driver.inf".

| 🚔 Device Manager                                                                                                    |                                                                                                    |
|----------------------------------------------------------------------------------------------------|----------------------------------------------------------------------------------------------------|
| File Action View Help                                                                                                    |                                                                                                    |
| **                                                                                                    | <b>建成</b> 成                                                                                                    |
| AG-PC     Conguter     Conguter     Con | rs<br>SBI Controller<br>** Update Divis Sfhare<br>Diable<br>Uninstall<br>Scan for hardware changes<br>Properties |

- \* This driver has been tested on Windows 7 64-bits
- To verify the installation of the driver was successful, a new device called Virtual COM Port (CDC) should be present under COM LPT.

| File Action View Help                              |
|----------------------------------------------------|
|                                                    |
| (a) (a) (a) (b) (b) (b) (b) (b) (b) (b) (b) (b) (b |
|                                                    |

#### 2 Hulk Function Block

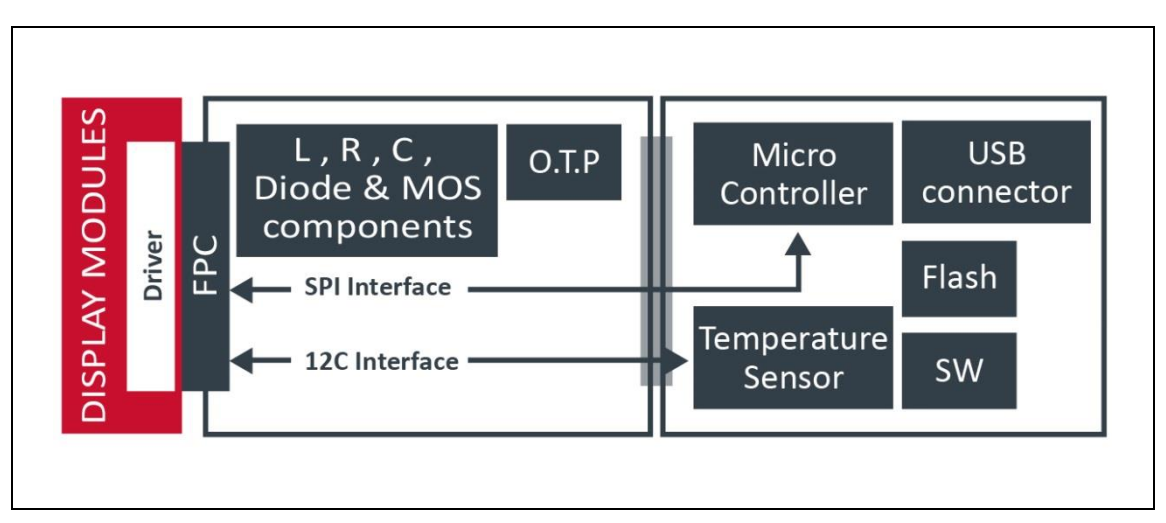

#### 3 Legal Information

#### Definitions

The document is a draft version only. The content is still under internal review and subject to formal approval which may result in modifications or additions. E Ink does not give any representations or warranties as to the accuracy or completeness of information included herein and shall have no liability for the consequences of use of such information.

#### Right to make changes

E Ink reserves the right to make changes to information published in this document, including without limitation specifications and product descriptions, at any time and without notice.

#### • Suitability for use

Products described in this document are intended for development purposes only and comes without any warranty. E Ink accepts no liability for inclusion and/or use of E Ink products in commercial products or applications and therefore such inclusion and/or use is at the customer's own risk. In no event shall E Ink be liable for any direct, indirect, incidental, special, exemplary, or consequential damages (including, but not limited to, procurement of substitute goods or services; loss of use, data, or profits; or business interruption) however caused and on any theory of liability, arising in any way out of the use of the software.

#### Applications

Applications that are described herein for any of these products are for illustrative purposes only. E Ink makes no representation or warranty that such applications will be suitable for the specified use without further testing or modification.

#### • No offer to sell or license

Nothing in this document may be interpreted or construed as an offer to sell products that is open for acceptance or the grant, conveyance or implication of any license under any copyrights, patents or other industrial or intellectual property rights.

#### • Trademarks

Notice: All referenced brands, product names, service names, and trademarks are the property of their respective owners.

#### • Revision History

| Version | Date       | Pag | Description | Author |
|---------|------------|-----|-------------|--------|
| 1.0     | 2017/04/10 |     | Initial     | Yaozu  |